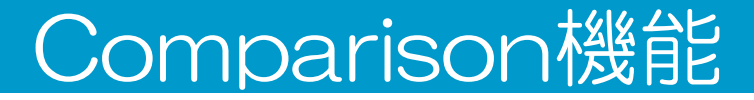

## 異なるチップからのデータを選択抽出して、ひとつのファイルに統合できます

## 最大48データまで可能です

便利な機能のご紹介

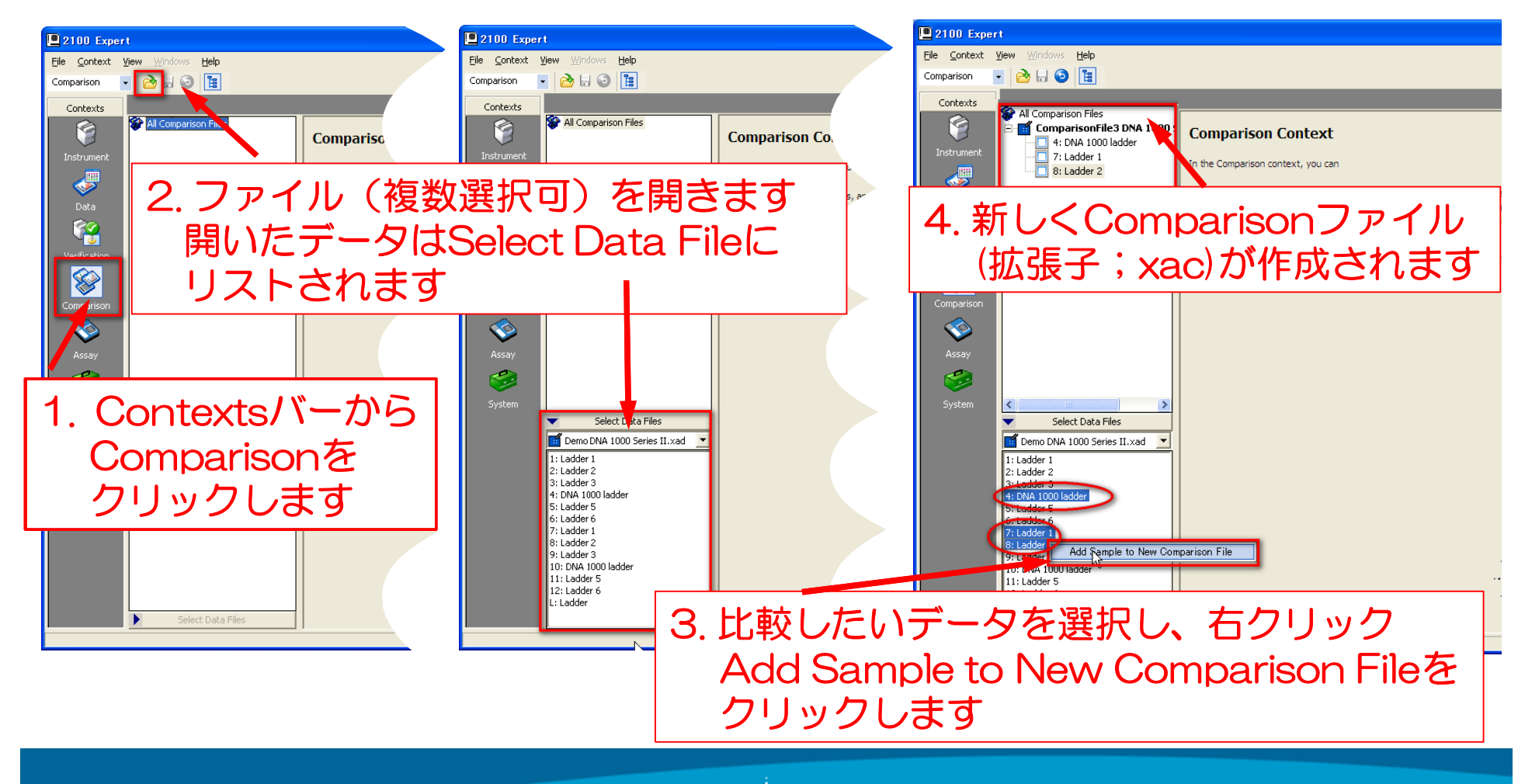

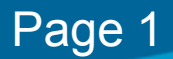